## Formulaire dindemnisation exceptionnelle cesu pdf

Formulaire dindemnisation exceptionnelle cesu pdf Rating: 4.5 / 5 (3274 votes) Downloads: 5210

CLICK HERE TO DOWNLOAD>>>https://tds11111.com/7M89Mc? keyword=formulaire+dindemnisation+exceptionnelle+cesu+pdf

Il est directement Le formulaire d'indemnisation exceptionnelle pour déclarer en ligne les heures prévues et non travaillées est disponible sur les sites du Cesu et de Pajemploi. Vous devez contacter le Cesu uniquement par mail. La procédure est la suivante Cependant, leur montant total figure sur votre déclaration de revenus Pour consulter ou éditer vos attestations d'activité partielle à partir de votre espace personnel, connectez-vous sur à l'aide de vos identifiant et mot de passe puis choisissez la nouvelle rubrique «Mes attestations d'activité partielle laration et la rémunération des heures effectuées sur le compte Cesu en ligneL'employeur déclare et rémunère les. Il est accessible Que faire en cas d'erreur de saisie sur le formulaire d'indemnisation exceptionnelle? prétendre au dispositif d'indemnisation exceptionnelle. Dans le contexte de la crise du Covid, le dispositif La déclaration des heures prévues et non effectuées sur le formulaire d'indemnisation exceptionnelle. ÉTAPEÉTAPEAttention, une fois le formulaire enregistré, la demande d'indemnisation ne pourra être ni contacter le centre d'appel du Cesu pour porter réclamation, car les téléopérateurs du Cesu n'ont pas accès aux données du formulaire d'indemnisation exceptionnelle et ne pourront pas vous renseigner. En cas d'erreur, l'employeur peut saisir un nouveau formulaire, le jour même avanth Les employeurs qui n'ont pas accès à internet recevront un courrier contenant un exemplaire papier du formulaire. OPTIONMichel recourt au dispositif d'indemnisation exceptionnelle: → II déclare directement sur le formulaire Le formulaire d'indemnisation exceptionnelle pour déclarer en ligne les heures prévues et non travaillées est disponible sur les sites du Cesu et de Pajemploi. Cette indemnisation correspond à% du montant net des heures non effectuées. heures réellement effectuées par son salarié depuis son compte en ligne les utilisateurs du Cesu En cas CESU – PAJEMPLOI: prolongation en juillet de la mesure exceptionnelle d'accompagnement par l'État pour les particuliers employeurs et leurs salariés Le formulaire d'indemnisation exceptionnelle pour déclarer en ligne les heures prévues et non travaillées est disponible sur les sites du Cesu et de Pajemploi À l'issue de l'enregistrement du formulaire, le montant de l'indemnisation exceptionnelle qu'il doit verser à son salarié lui est indiqué.

Difficulté Moyen

Ourée 932 minute(s)

Catégories Vêtement & Accessoire

O Coût 154 EUR (€)

## Sommaire

Étape 1 -Commentaires

| Matériaux | Outils |
|-----------|--------|
| Étape 1 - |        |